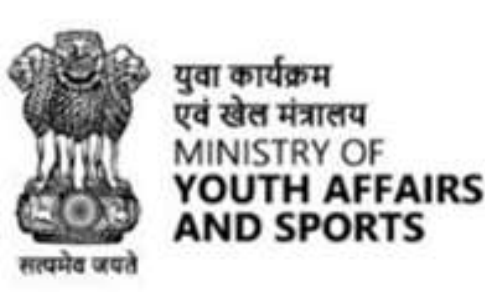

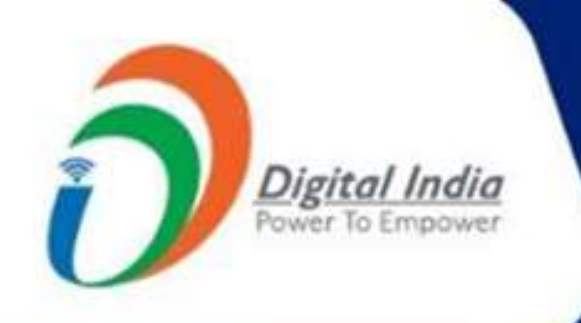

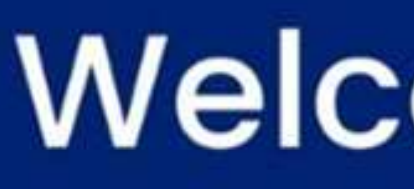

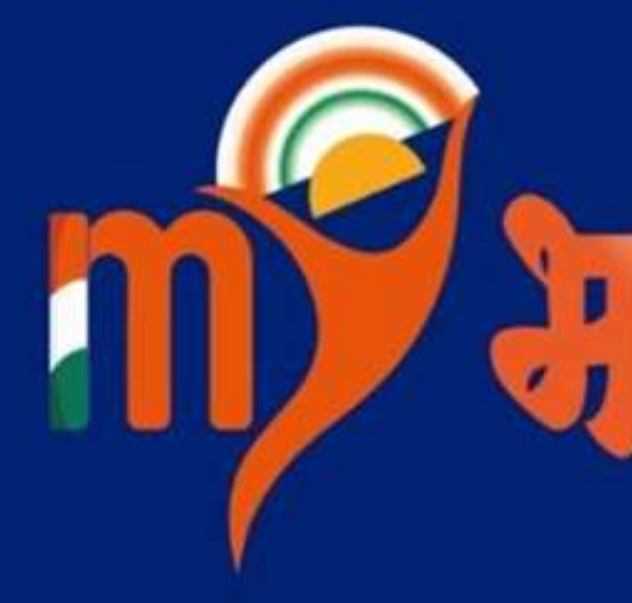

# Mera Yuva Bharat

An initiative with focus on Youth Led Development in India Dept. of Youth Affairs, Min. of YAS | Digital India Corporation, MeitY

# Welcome to

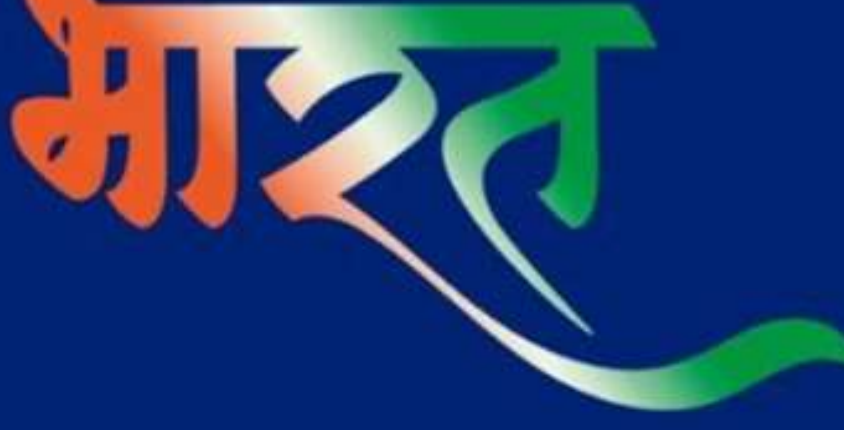

### Youth Login Process

www.mybharat.gov.in

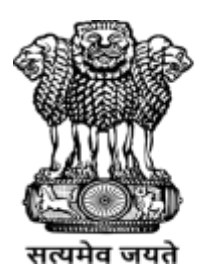

युवा कार्यक्रम एवं खेल मंत्रालय MINISTRY OF **YOUTH AFFAIRS AND SPORTS** 

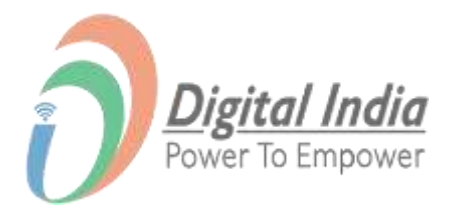

### **Step 1 Navigate to Login Page**

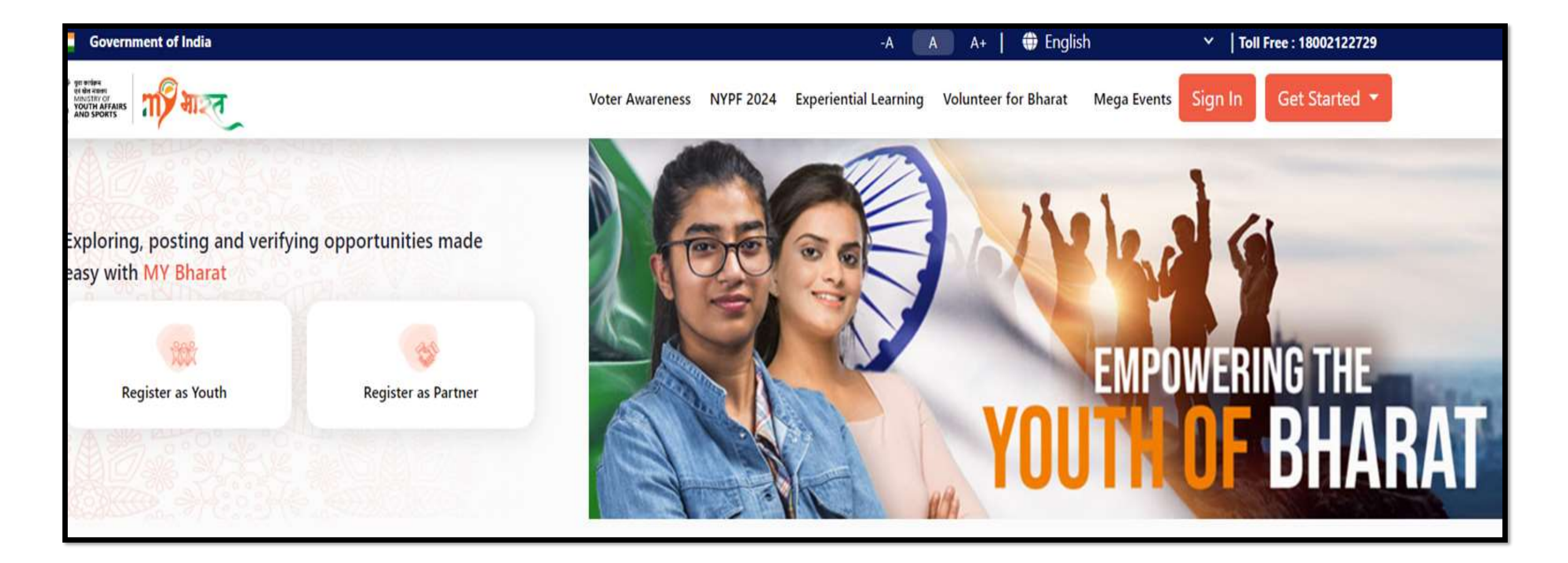

### Select "Sign In"

www.mybharat.gov.in

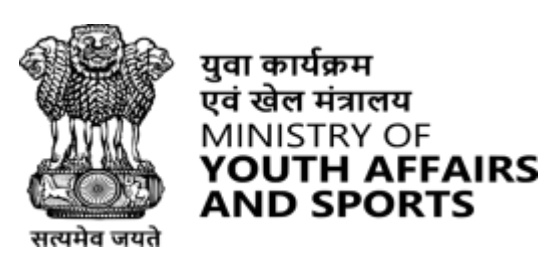

युवा कार्यक्रम एवं खेल मंत्रालय

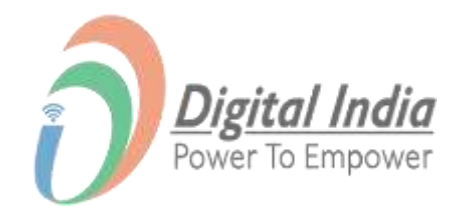

## **Step 2 Enter Mobile Number/Email Address**

- Enter your registered Mobile Number/Email Address.
- Check the box "**Terms of Use**".
- Click "Sign In".

| Enter Mobile number or Email Addre | ss* # |
|------------------------------------|-------|
| I consent to terms of use.         |       |
|                                    |       |
| Sign In                            |       |

www.mybharat.gov.in

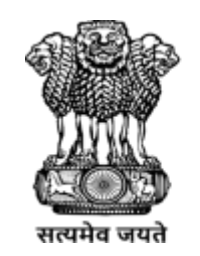

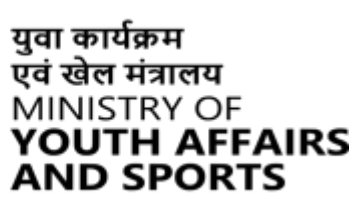

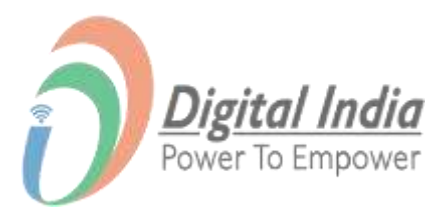

### **Step 3 Enter the OTP**

- Enter the OTP.
- Click "Sign In" again.

| MYBharat has sent you an OTP to    | o your registered mobile |
|------------------------------------|--------------------------|
| (xxxxxx6168). OTP will be valid fo | r 10 Minutes.            |
| nter OTP*                          | Ø                        |
|                                    | Resend OTP in 00:58      |

www.mybharat.gov.in

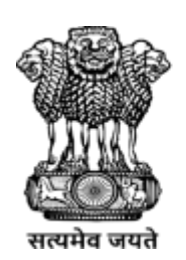

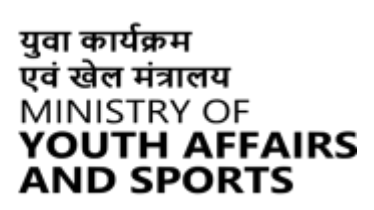

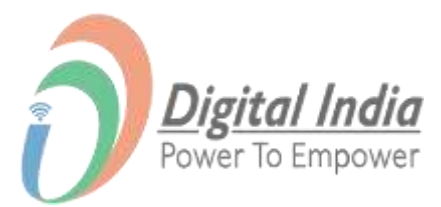

### You've successfully logged into the Mera Yuva Bharat portal.

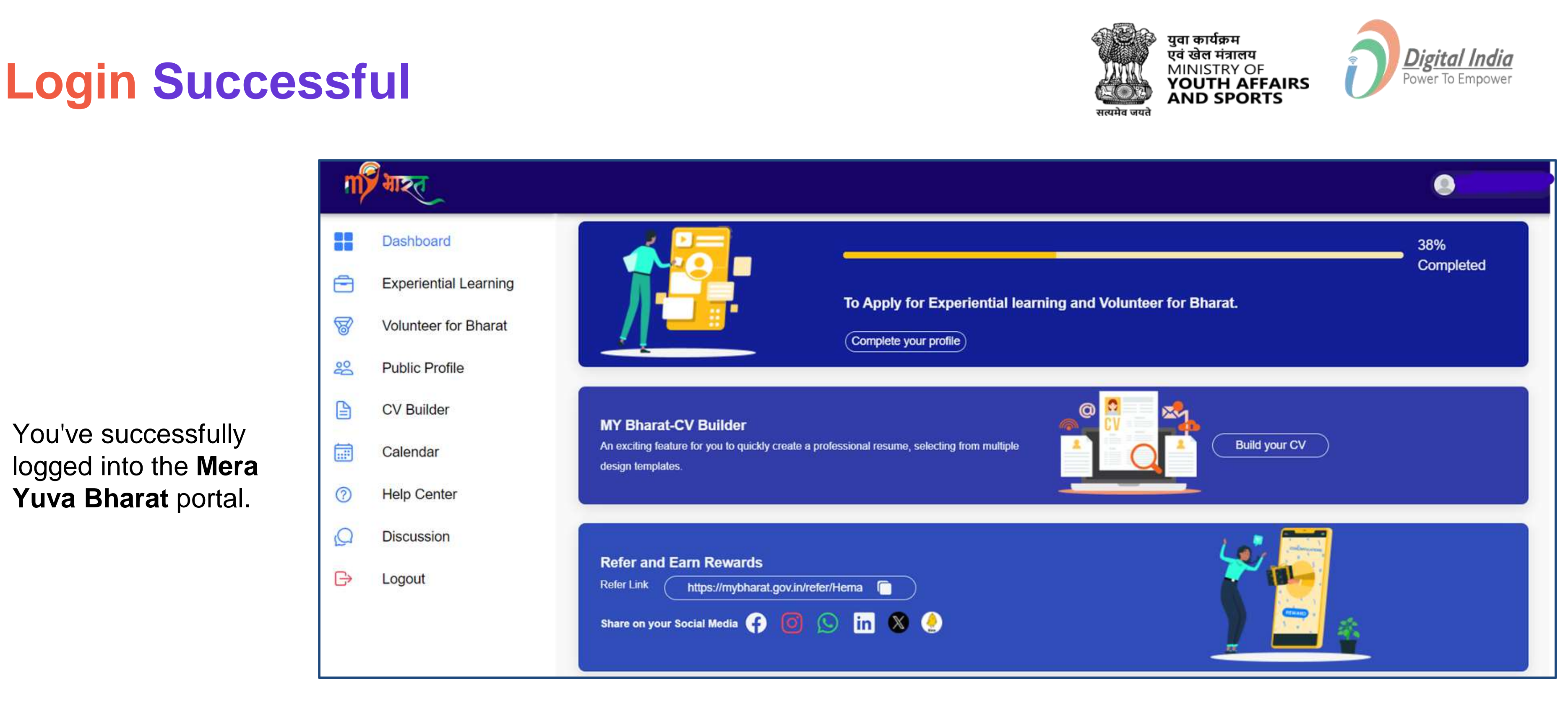

### www.mybharat.gov.in

### Dashboard

### **Completing the Profile** as a Youth

www.mybharat.gov.in

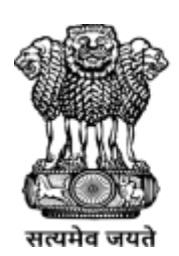

युवा कार्यक्रम एवं खेल मंत्रालय MINISTRY OF YOUTH AFFAIRS AND SPORTS

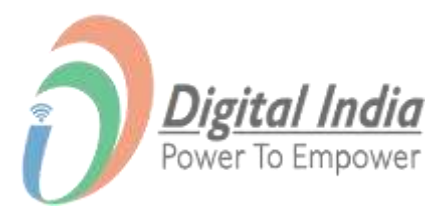

## **Step 1** Navigate to Public Profile

|    | Dashboard<br>Experiential Learning | 18%         Completed         To Apply for Experiential learning and Volunteer for Bharat.                                                                                                    |  |
|----|------------------------------------|----------------------------------------------------------------------------------------------------|--|
| B  | Volunteer for Bharat               | Complete your profile                                                                                                    |  |
| Bo | Public Profile                     |                                                                                                    |  |
|    | CV Builder                         | MY Bharat-CV Builder                                                                                                    |  |
|    | Calendar                           | An exciting feature for you to quickly create a professional resume, selecting from multiple design templates.                                                                                                    |  |
| ?  | Help Center                        |                                                                                                    |  |
| Q  | Discussion                         |                                                                                                    |  |
| ₿  | Logout                             | Refer and Earn Rewards   Refer Link   https://mybharat.gov.in/refer/Akshay   Share on your Social Media     Image: Social Media     Image: Soc |  |

Two ways to navigate to Public profile

- 1. Click on the main dashboard
- 2. Click on the left corner Public Profile Button

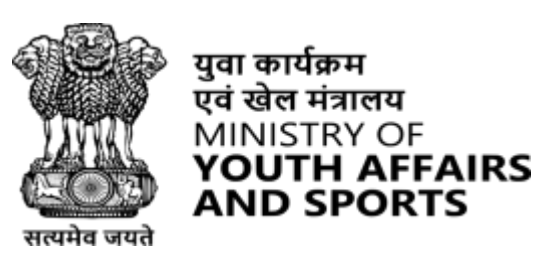

युवा कार्यक्रम

एवं खेल मंत्रालय

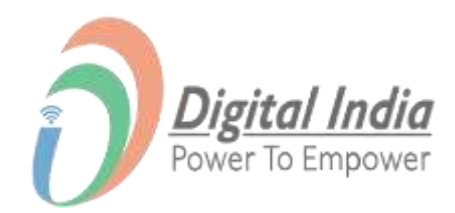

1. Click on this Button to navigate to Public Profile Edit Page.

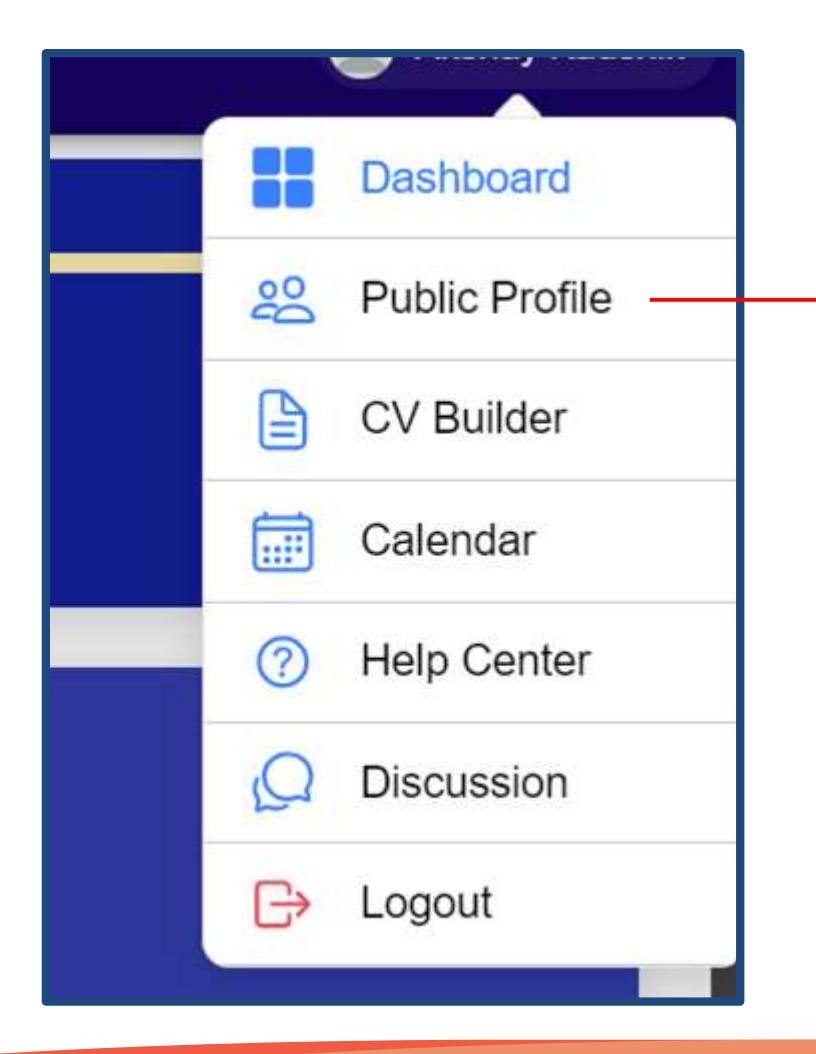

2. Click on this Button to navigate to Public Profile Edit Page.

### **Step 2 Viewing Your Public Profile**

|                                                                                         |                                                                                                    | C Melcome<br>Meenakshi             |
|-----------------------------------------------------------------------------------------|----------------------------------------------------------------------------------------------------|------------------------------------|
|                                                                                         | Proud Volunteer Building<br>the Future with MY Bharat                                                                           |                                    |
| <ul> <li>GHAZIABAD UTTAR PRADESH</li> <li>hmbcyouth1@yopmail.com</li> <li>30</li> </ul> | Your profile is private now, it will b<br>About Basic Info<br>I am a person who is keen to learn and grow                       | e unpublished                      |
| <ul> <li>Not Vaccinated</li> <li>R 2024</li> <li>CV Builder</li> </ul>                  | Area of Interest Arts and Culture Education and Learning                                                                        | Ø                                  |
| NSS NSS                                                                                 | Education Qualification Business Foreign Trade - INDIAN INSTITUTE OF FOREIGN TRADE, DELHI University   Appearing   3rd Semester | <ul> <li>(+)</li> <li>⊘</li> </ul> |

Please Note: Details like bio and profile picture will be as common as those on the form that the Youth fills out at the time of updating the account details.

www.mybharat.gov.i

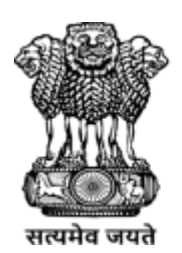

युवा कार्यक्रम एवं खेल मंत्रालय MINISTRY OF YOUTH AFFAIRS AND SPORTS

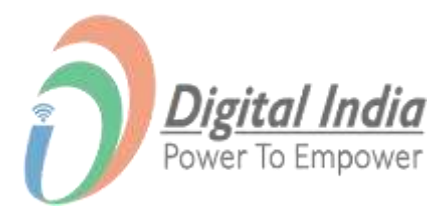

## **Step 2 Viewing Your Public Profile**

| Jayti            |                                                            |
|------------------|------------------------------------------------------------|
| About Basic Info | Your profile is currently private. To make it public, move |

Congratulations! Your profile is now public! It will be discoverable in some time.

Public Profile URL :- h

About Basic Info

Please Note: Details like bio and profile picture will be as common as those on the form that the Youth fills out at the time of updating the account details.

### www.mybharat.gov.i

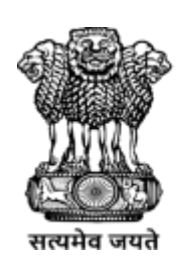

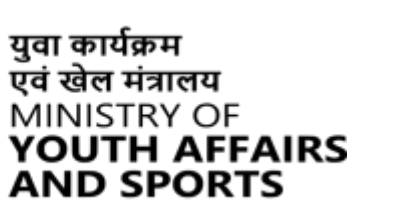

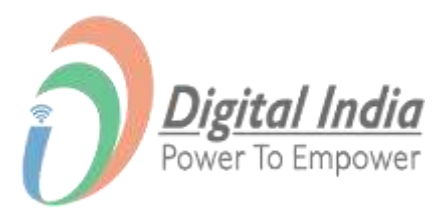

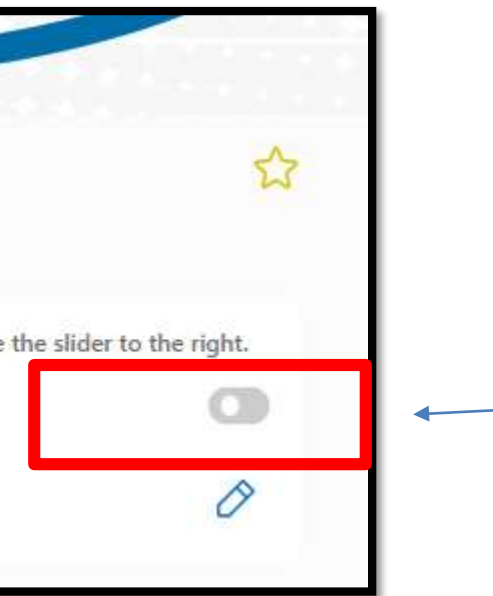

Make your Public profile active, Move the slide to the right

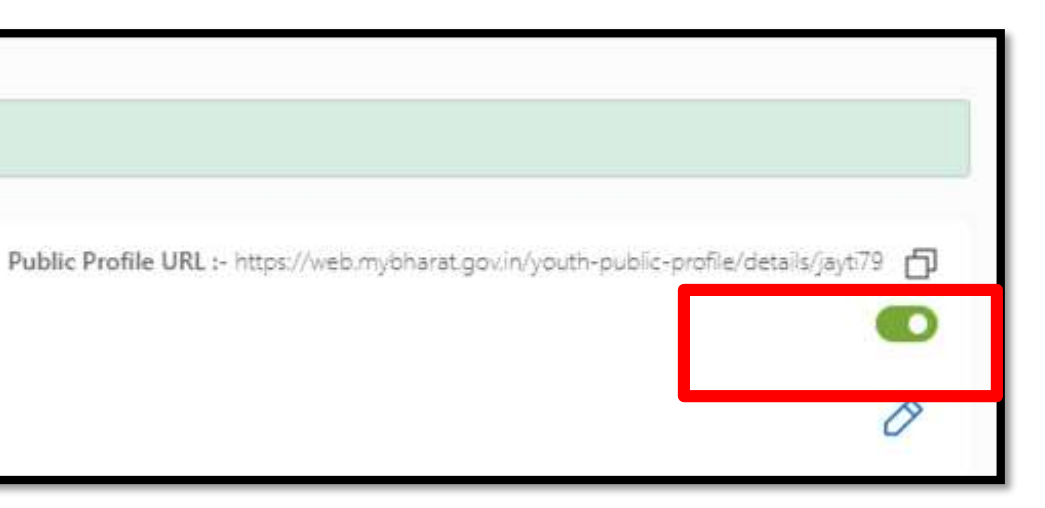

Slider turning green is your Profile is now Public and the URL above the slider can be share on various Social Media Platforms.

## **Step 2** Viewing Your Public Profile (Cont.)

- Youth can edit the profile details using the 'Edit' option.
- Youth can add/remove 'Education -Qualification' and 'Work Experience' using 'Add more'.
- Youth can view or download the registration certificate also.
- All \*mark are mandatory to be filled

| Sports                                                                         | Ø                                                                                                    |
|--------------------------------------------------------------------------------|----------------------------------------------------------------------------------------------------|
| Archery                                                                        |                                                                                                    |
| Languages                                                                      | 8                                                                                                    |
| Hindi English Assamese                                                         |                                                                                                    |
| Professional Summary                                                           | Ø                                                                                                    |
| Work as a Ast. teacher for a period of 6 months.                               |                                                                                                    |
| Analytical Skills Attention To Detail                                          |                                                                                                    |
| Work Experience                                                                | $\oplus$                                                                                                    |
| Ast. Teacher<br>St. John   2024 - 2024<br>I Am Passionate To Learn And<br>Grow | 0 8                                                                                                    |
| Tools                                                                          | *                                                                                                    |
| Social Links                                                                   | Professional Introduction Video                                                                                                    |
| <section-header></section-header>                                              |                                                                                                    |
| <b>Disclaimer</b> : This beta version is for testing purposes on               | ly. Any information entered or displayed on MY Bharat is based entirely on information and inputs provided by the user. Only the user |

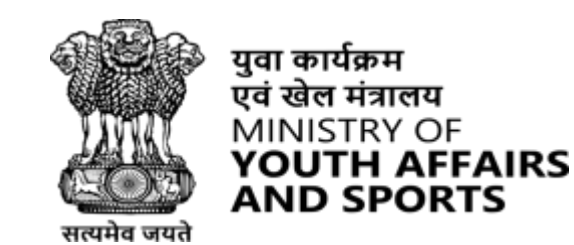

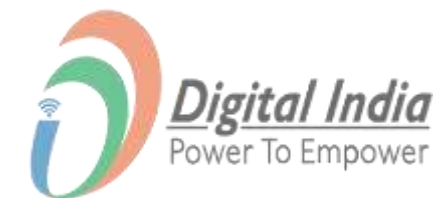

### **Step 3** Viewing Your Public Profile – "Basic Information"

- By clicking on 'Basic Info', youth can view/edit their details and save them.
  - All \*mark are mandatory to be filled

| rist Name                      | Last r          | lame                     |       | Gender<br>Female |                   |
|--------------------------------|-----------------|--------------------------|-------|------------------|-------------------|
| Email Id                       |                 | Mobile Nun               | nber* |                  |                   |
| hmbcyouth1@yopmail.com         |                 |                          |       |                  | verify your numbe |
| Date of Birth                  | Blood           | l Group                  |       | COVID Vaccinated |                   |
| 02-Jan-1994                    |                 | Select Blood Group       |       | ○ Yes ○ No       |                   |
| State                          | Distri          | District                 |       | Pincode          |                   |
| UTTAR PRADESH                  | ✔ GH            | GHAZIABAD 🗸              |       | 201001           |                   |
| Address To which area do you b |                 | iich area do you belong? |       | Local Body*      |                   |
| Enter                          | ● Urban O Rural |                          |       | GHAZIABAD        |                   |

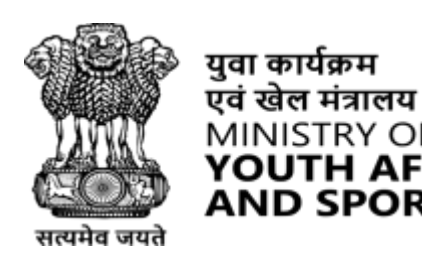

युवा कार्यक्रम

AND SPORTS

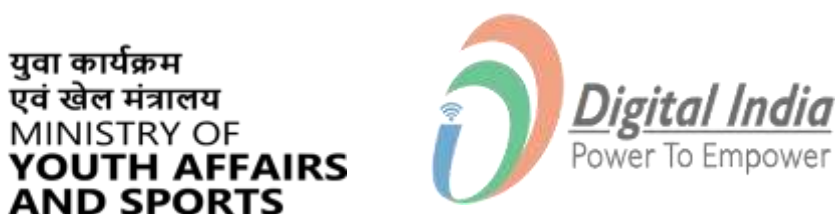

 $\otimes$ 

## **Step 4 Further to Basic Info Form**

- By clicking on 'Basic Info', youth can view/edit their details and save them.
- All \*mark are mandatory to be filled

| Education Qualification      |   |                                           | Θ |
|------------------------------|---|-------------------------------------------|---|
| Highest Qualification*       |   |                                           |   |
| Select 🗸                     |   |                                           |   |
|                              |   |                                           |   |
| Institute Type *             |   | School State *                            |   |
| School                       | ~ | Select                                    | ~ |
| School District *            |   | School Name*                              |   |
| Select                       | ~ | Please select                             | • |
| Stream Name                  |   | Education Status *                        |   |
| Enter the stream name        |   | Select                                    | ~ |
| Board Name                   |   | Year of Passing *                         |   |
| Select                       | ~ |                                           | ~ |
| Student unique identifier *  |   | Student unique identifier value*          |   |
| Select                       | ~ | Enter the Student Unique Identifier Value |   |
| Division *                   |   | Obtained Percentage(%)*                   |   |
| Enter The Division           |   | Enter Obtained Percentage                 |   |
| Upload Marksheet/Certificate |   |                                           |   |
| Choose file No file chosen   | ¢ |                                           |   |
| Maximum file size: 1 MB      |   |                                           |   |

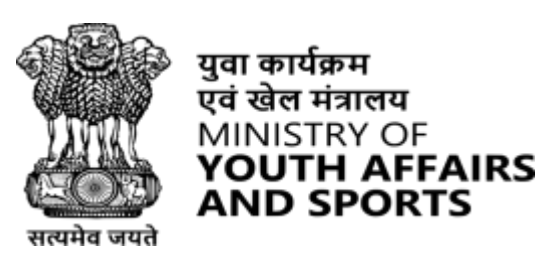

युवा कार्यक्रम एवं खेल मंत्रालय

AND SPORTS

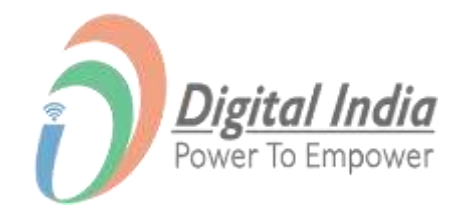

## **Step 5 Further to Basic Info Form**

By clicking on '**Basic Info**', youth can view/edit their details and save them.

Click on Green Check button to save the details as shown in the image below:

 $\odot$ 

| Professional Summary                  |                           |
|---------------------------------------|---------------------------|
| Description                           |                           |
|                                       |                           |
|                                       |                           |
|                                       | 11                        |
| Skills                                | Character remaining:1000  |
| Skills                                |                           |
|                                       |                           |
|                                       |                           |
| Work Experience                       |                           |
| Job Title*                            |                           |
| Enter Job Title                       |                           |
| Company*                              | 30                        |
| Enter Company Title                   |                           |
| Location                              | 30                        |
| Select State                          | Select District           |
| Start Date *                          | End Date *                |
| DD-MM-YYYY                            | DD-MM-YYYY                |
| □ I am currently working in this role |                           |
| Description                           |                           |
|                                       |                           |
|                                       |                           |
|                                       |                           |
|                                       | Character remaining: 1000 |
|                                       | $\otimes$                 |

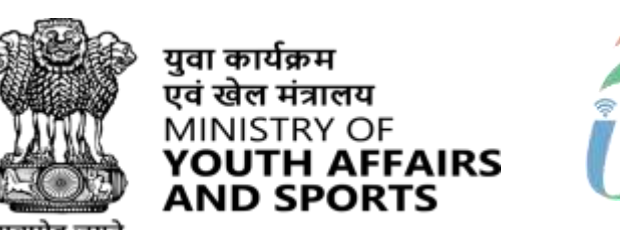

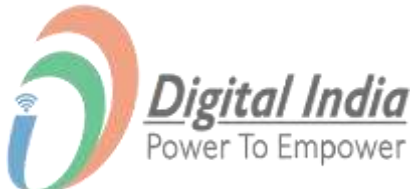

## THANK YOU